1. Pergi ke alamat <u>http://ir.cs.ui.ac.id/aksaraSunda/</u> (penting! sebelumnya harap sudah menginstal font Sundanese Unicode di <u>http://ir.cs.ui.ac.id/aksarasunda/SundaneseUnicode-1.0.2</u> dengan mengklik dua kali berkas SundaneseUnicode-1.02.ttf lalu mengaturnya di *browser*).

Untuk browser **Mozilla Firefox**, klik Tools > Options > Contents > Font & Colors > Default Font > Pilih Sundanese Unicode lalu klik OK.

| a  | iines 📖 ວt                                                                       | uaent Cer                                                                                         | nterea e-Le | . 🔜 vveicome | то насерос | к 🚐 Login | i - imzers,    | enterta 🤅 | مررح 💓 |
|----|----------------------------------------------------------------------------------|---------------------------------------------------------------------------------------------------|-------------|--------------|------------|-----------|----------------|-----------|--------|
| OF | otions                                                                           |                                                                                                   |             |              |            |           |                | <b></b> × |        |
|    |                                                                                  |                                                                                                   | <b>页</b>    |              | 00         |           | O              | -<br>-    |        |
|    | General                                                                          | Tabs                                                                                              | Content     | Applications | Privacy    | Security  | Sync           | Advance   | d      |
|    | <ul> <li>✓ <u>B</u>lock</li> <li>✓ Load <u>i</u></li> <li>✓ Enable</li> </ul>    |                                                                                                   |             |              |            |           |                |           |        |
|    | Fonts & C<br>Default fo                                                          | Fonts & Colors<br><u>D</u> efault font: Sundanese Unicode ▼ Size: 16 ▼ Advanced<br><u>C</u> olors |             |              |            |           |                |           |        |
|    | Languages<br>Choose your preferred language for displaying pages Ch <u>o</u> ose |                                                                                                   |             |              |            |           | h <u>o</u> ose |           |        |
|    |                                                                                  |                                                                                                   |             | C            | ОК         | Cance     | 21             | Help      |        |

Untuk Browser **Google Chrome**, klik Settings > Show Advanced Settings > Web Content Costumize Font > Ubah semua option Font menjadi Sundanse Unicode > klik OK

|  |                                                                                                    |                                                                              |                                                    | Court out on                            |    |
|--|----------------------------------------------------------------------------------------------------|------------------------------------------------------------------------------|----------------------------------------------------|-----------------------------------------|----|
|  | The default brows                                                                                                    |                                                                              | Fonts and encoding                                 |                                         | 3  |
|  | Privacy                                                                                                    |                                                                              | Standard font                                      |                                         |    |
|  |                                                                                                    |                                                                              | Sundanese Unicode - 16: Lorem ipsum dolor sit amet |                                         |    |
|  | Google Chrome m<br>services. <u>Learn mo</u>                                                                                         | Google Chrome may use web services to improve<br>services. <u>Learn more</u> |                                                    | consectetur adipiscing elit.            |    |
|  | 🕑 Use a web serv                                                                                                    | ice to help resolve navigation                                               | Serif font                                         |                                         |    |
|  | 🕑 Use a predictio                                                                                                    | n service to help complete sea                                               | Sundanese Unicode 💌                                | 16: Lorem ipsum dolor sit amet,         |    |
|  | 🕑 Predict netwo                                                                                                    | k actions to improve page load                                               |                                                    | consectetur adipiscing elit.            |    |
|  | 🕑 Enable phishin                                                                                                    |                                                                              |                                                    |                                         |    |
|  | 📃 Use a web serv                                                                                                    | ice to help resolve spelling erro                                            | Sans-serif font                                    |                                         |    |
|  | Automatically send usage statistics and crash                                                                                        |                                                                              | Sundanese Unicode 💌                                | 16: Lorem ipsum dolor sit amet,         |    |
|  | 📃 Send a 'Do No                                                                                                    | t Track' request with your brow                                              |                                                    | consectetur adipiscing elit.            |    |
|  | Passwords and forms           Enable Autoful to fill out web forms in a sing           Offer to save passwords I enter on the web. 1 |                                                                              | Fixed width fast                                   |                                         |    |
|  |                                                                                                    |                                                                              | Sundanese Unicode  Loren adipis                    | Lorem ipsum dolor sit amet, consectetur |    |
|  |                                                                                                    |                                                                              |                                                    | adipiscing elit.                        |    |
|  | Web content                                                                                                    |                                                                              |                                                    |                                         |    |
|  | Font size:                                                                                                    | Medium                                                                       |                                                    |                                         | ОК |
|  |                                                                                                    | 100%                                                                         |                                                    |                                         |    |

Jika langkah ini tidak dilakukan maka aksara Sunda tidak akan terbaca di browser Anda.

- Penerjemah Aksara Sunda

  Aikasi Penerjemah Huruf Latin Menjadi Aksara Sunda

  Balanti Kasara Sunda

  Teks Latin:

  Sama

  Aksara Sunda:

  Image:

  Image:

  Image:

  Image:

  Image:

  Image:

  Image:

  Image:

  Image:

  Image:

  Image:

  Image:

  Image:

  Image:

  Image:

  Image:

  Image:

  Image:

  Image:

  Image:

  Image:

  Image:

  Image:

  Image:

  Image:

  Image:

  Image:

  Image:

  Image:

  Image:

  Image:

  Image:

  Image:

  Image:

  Image:

  Image:

  Image:

  Image:

  Image:

  Image:

  Image:

  Image:

  Image:

  Image:

  Image:

  Image:

  </tab
- 3. Tekan tombol 'Enter' pada *keyboard*. Maka hasil terjemahan pada aksara Sunda akan ditampilkan.

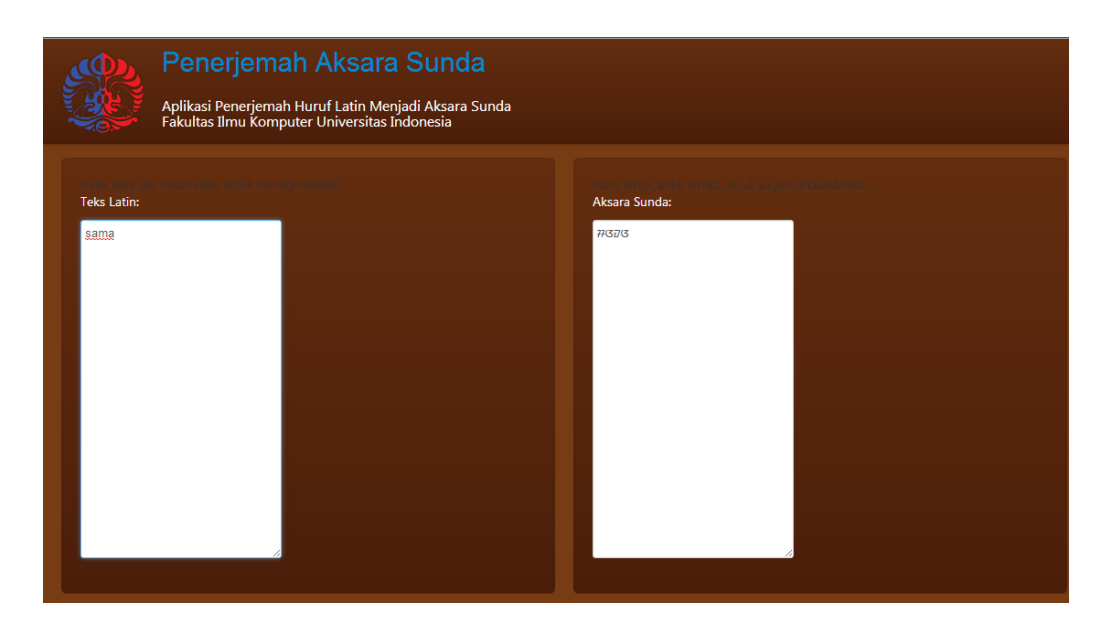

4. Sekarang untuk mencoba menerjemahkan dari aksara Sunda ke huruf Latin, *copy* aksara Sunda pada kolom Aksara Sunda pada aplikasi dan *reload* aplikasi lalu *paste* aksara Sunda tersebut pada kolom yang disediakan.

2. Ketikkan kata pada bahasa Latin yang ingin ditranslasikan, misal kata sama

| Penerjemah Aksara Sunda           Aplikasi Penerjemah Huruf Latin Menjadi Aksara Sunda           Fakultas Ilmu Komputer Universitas Indonesia |                         |  |  |  |  |  |
|----------------------------------------------------------------------------------------------------|-------------------------|--|--|--|--|--|
| Teks Latin:                                                                                                    | Aksara Sunda:<br>7/32/3 |  |  |  |  |  |

5. Tekan tombol 'Enter' pada *keyboard*. Maka hasil terjemahan pada teks Latin akan ditampilkan.

| Penerjemah Aksara Sunda<br>Aplikasi Penerjemah Huruf Latin Menjadi Aksara Sunda<br>Fakultas Ilmu Komputer Universitas Indonesia                                                                                                    |                         |
|----------------------------------------------------------------------------------------------------|-------------------------|
| desease conductor de la conductor de la conduc | Aksara Sunda:<br>773373 |